# Инструкция по работе с интерактивным телефонным справочником

http://www.vsau.ru/telefon/index.php

🗸 Интерфейс сервиса

| Телефонный справочник Воронежского ГАУ |                     |                    |                                    |                          |                                                  |  |  |
|----------------------------------------|---------------------|--------------------|------------------------------------|--------------------------|--------------------------------------------------|--|--|
| 5 Поиск: агибалов                      |                     |                    | везде                              | 6 ~                      | 7 Найти 🙁 8                                      |  |  |
| <b>9</b> ФИО -                         | Должность +         | E-mail 🚽           | № тел.<br>(городской/внутренний) - | № тел.<br>(мобильный) •  | местоположение<br>(корпус, аудитория, кабинет) 🛪 |  |  |
|                                        |                     | Администраци       | я университета 🖂                   |                          | *                                                |  |  |
| 1 АГИБАЛОВ Александр Владимирович      | Ректор              | main@vsau.ru       | <b>2</b> 53-86-31                  | <b>28</b> -930-422-51-51 | Главный корпус, ауд. 101                         |  |  |
|                                        | ŀ                   | (афедра финансов і | и кредита (Код 011504)             |                          | *                                                |  |  |
| 2 АГИБАЛОВ Александр Владимирович      | Заведующий кафедрой | finance@bf.vsau.ru | <b>2</b> 53-75-63 (доб. 1349)      |                          | Корпус главный, ауд. 349                         |  |  |
| Ученый совет (Код 990100) 🖂 🔹          |                     |                    |                                    |                          |                                                  |  |  |
| 3 АГИБАЛОВ Александр Владимирович      | Ректор              |                    | <b>2</b> 53-86-31                  | <b>28</b> -930-422-51-51 | Корпус главный ауд. 101                          |  |  |
| Ректорат (Код 990200) 🖾 🔹              |                     |                    |                                    |                          |                                                  |  |  |
| 4 АГИБАЛОВ Александр Владимирович      | Ректор              |                    | <b>2</b> 53-86-31                  | <b>28</b> -930-422-51-51 | Корпус главный ауд. 101                          |  |  |

#### Условные обозначения

- 1. Кнопка *Инструкция* активизирует инструкцию по работе с интерактивным телефонным справочником.
- 2. Кнопка *BГАУ* перенаправляет на стартовую страницу портала Воронежского ГАУ <u>http://www.vsau.ru/</u>.
- 3. Кнопка **\*.pdf** активирует телефонный справочник Воронежского ГАУ в формате \*.pdf (доступен для скачивания).
- 4. Строка названия Телефонного справочника.
- 5. Строка Поиска Телефонного справочника.
- 6. Окно выбора параметров *Поиска*\*. В качестве основного рекомендуется использовать параметр *Везде.*

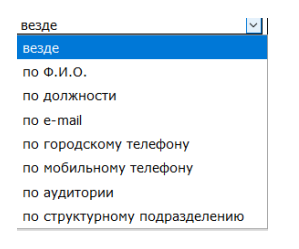

\* начиная с версии от 16.02.2023 в качестве параметра по умолчанию установлен тип поиска – **Везде**.

- 7. Кнопка *Найти*. Запускает поиск необходимых сведений в базе данных телефонного справочника.
- 8. Кнопка Очистить. Очищает содержимое строки Поиска.
- 9. Таблица (телефонный справочник), содержащая результаты поиска.

### 🗸 Алгоритм работы с интерактивным справочником

## Поиск по ФИО

Для поиска необходимого номера телефона либо иной информации о руководителе или специалисте структурного подразделения Воронежского ГАУ необходимо в строке *Поиска* ввести полностью или частично данные, содержащие ФИО.

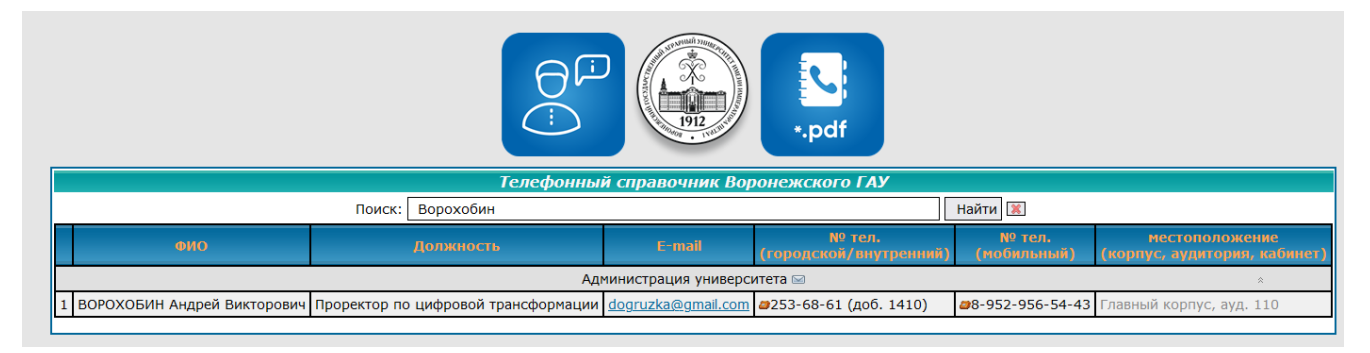

## Поиск по произвольным параметрам

Для поиска необходимого номера телефона либо иной информации о структурном подразделении Воронежского ГАУ необходимо в строке **Поиска** ввести полностью или частично искомые данные, содержащие наименование структурного подразделения, либо номер телефона, либо иной искомый параметр.

**Пример 1**. Для формирования таблица с контактными данными сотрудников администрации Воронежского ГАУ, в поле Поиска необходимо ввести *Администрация*.

|    | Телефонный справочник Воронежского ГАУ |                                                                    |                           |                                  |                          |                                                |  |  |  |
|----|----------------------------------------|--------------------------------------------------------------------|---------------------------|----------------------------------|--------------------------|------------------------------------------------|--|--|--|
|    | Поиск: Администрация Найти 🔣           |                                                                    |                           |                                  |                          |                                                |  |  |  |
|    | ФИО                                    | Должность                                                          | E-mail                    | № тел.<br>(городской/внутренний) | № тел.<br>(мобильный)    | местоположение<br>(корпус, аудитория, кабинет) |  |  |  |
|    |                                        | Администрация униве                                                | рситета 🖂                 |                                  |                          | *                                              |  |  |  |
| 1  | АГИБАЛОВ Александр Владимирович        | Ректор                                                             | main@vsau.ru              | <b>a</b> 253-86-31               | <b>2</b> 8-930-422-51-51 | Главный корпус, ауд. 101                       |  |  |  |
| 2  | АЛЕХИНА Наталия Митрофановна           | Помощник ректора                                                   | main@vsau.ru              | <b>а</b> 253-86-51 (доб. 1102)   |                          | Главный корпус, ауд. 102                       |  |  |  |
| 3  | ДЕРКАНОСОВА Наталья Митрофановна       | Проректор по учебной работе                                        |                           | <b>2</b> 53-75-11 (доб. 1108)    | <b>2</b> 8-952-956-53-73 | Главный корпус, ауд. 108                       |  |  |  |
| 4  | Приемная проректора по учебной работе  |                                                                    | main@emd.vsau.ru          | <b>2</b> 53-76-08 (доб. 1107)    |                          | Главный корпус, ауд. 107                       |  |  |  |
| 5  | ЗАПОРОЖЦЕВА Людмила Анатольевна        | Проректор по научной работе                                        | main@srd.vsau.ru          | <b>#</b> 253-81-68 (доб. 1109)   | <b>#</b> 8-952-956-52-93 | Главный корпус, ауд. 109                       |  |  |  |
| 6  | АГЕЕВА Ольга Юрьевна                   | Проректор по социально-воспитательной работе и молодежной политике | ageevaou@adm.vsau.ru      | <b>а</b> 253-71-55 (доб. 1143)   | <b>2</b> 8-960-129-84-57 | Главный корпус, ауд. 143                       |  |  |  |
| 7  | ВОРОХОБИН Андрей Викторович            | Проректор по цифровой трансформации                                | dogruzka@gmail.com        | <b>а</b> 253-68-61 (доб. 1410)   | <b>#</b> 8-952-956-54-43 | Главный корпус, ауд. 110                       |  |  |  |
| 8  | ИЗМАЛКОВ Андрей Алексеевич             | Проректор по внешним связям                                        | aizmalkov@adm.vsau.ru     | <b>2</b> 53-81-63 (доб. 1184)    | <b>2</b> 8-952-956-54-91 | Главный корпус, ауд. 184                       |  |  |  |
| 9  | САЛЬНИКОВА Елена Борисовна             | Помощник проректора по учебной работе                              | elena-falkovich@yandex.ru | <b>а</b> 253-70-22 (доб. 1258)   | <b>2</b> 8-920-425-34-45 | Главный корпус, ауд. 258                       |  |  |  |
| 10 | ТКАЧЕВА Юлия Викторовна                | Помощник проректора по научной работе                              | main@srd.vsau.ru          | <b>а</b> 253-81-68 (доб. 1142)   |                          | Главный корпус, ауд. 142                       |  |  |  |
| 11 | НИКИТЯНСКАЯ Елена Вячеславовна         | Помощник проректора по цифровой трансформации                      | elenanik73@mail.ru        | <b>2</b> 53-81-54                |                          | Общежитие №5, ауд. 10                          |  |  |  |

**Пример 2**. Для формирования таблицы с контактными данными всех заведующих кафедрами Воронежского ГАУ, в таблице **Поиска** необходимо ввести **«Заведующий кафедрой»**.

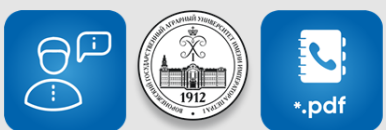

|                                                                      | Телефонный справочник Воронежского ГАУ                                                        |                     |                             |                                  |                          |                                                |  |  |
|----------------------------------------------------------------------|-----------------------------------------------------------------------------------------------|---------------------|-----------------------------|----------------------------------|--------------------------|------------------------------------------------|--|--|
| Поиск: Заведующий кафедрой Найти 🕅                                   |                                                                                               |                     |                             |                                  |                          |                                                |  |  |
|                                                                      | ФИО                                                                                           | Должность           | E-mail                      | № тел.<br>(городской/внутренний) | № тел.<br>(мобильный)    | местоположение<br>(корпус, аудитория, кабинет) |  |  |
|                                                                      | Кафедра прикладной механики (Код 010118) 🔹                                                    |                     |                             |                                  |                          |                                                |  |  |
| 1                                                                    | . БЕЛЯЕВ Александр Николаевич Заведующий кафедрой alfkm@agroeng.vsau.ru 224-39-39 (доб. 3225) |                     |                             |                                  | Корпус № 3, ауд. 225     |                                                |  |  |
|                                                                      |                                                                                               | Кафедра сельскох    | созяйственных машин, тракто | ров и автомобилей (Код 010)      | .22)                     | *                                              |  |  |
| 2                                                                    | ОРОБИНСКИЙ Владимир Иванович                                                                  | Заведующий кафедрой | smachin@agroeng.vsau.ru     | <b>а</b> 224-39-39 (доб. 3211)   |                          | Корпус № 3, ауд. 211                           |  |  |
|                                                                      |                                                                                               | Кафедра эксплуат    | ации транспортных и техноло | огических машин (Код 01012       | 0) 🖂                     | *                                              |  |  |
| 3                                                                    | КОЗЛОВ Вячеслав Геннадиевич                                                                   | Заведующий кафедрой | <u>vya-kozlov@yandex.ru</u> | <b>2</b> 24-39-39 (доб. 3229)    | <b>#</b> 8-904-213-19-02 | Корпус № 3, ауд. 229                           |  |  |
|                                                                      |                                                                                               | Каф                 | едра электротехники и автом | атики (Код 010114)               |                          | *                                              |  |  |
| 4                                                                    | АФОНИЧЕВ Дмитрий Николаевич                                                                   | Заведующий кафедрой | dmafonichev@yandex.ru       | <b>2</b> 24-39-39 (доб. 3320)    |                          | Корпус № 3, ауд. 320                           |  |  |
| Кафедра агрохимии, почвоведения и агроэкологии (Код 011017) 🔹        |                                                                                               |                     |                             |                                  |                          |                                                |  |  |
| 5                                                                    | ГАСАНОВА Елена Сергеевна                                                                      | Заведующий кафедрой | agrohimi@agronomy.vsau.ru   | <b>2</b> 53-76-93 (доб. 1306)    |                          | Корпус главный, ауд. 306                       |  |  |
| Кафедра земледелия, растениеводства и защиты растений (Код 011015) 🔹 |                                                                                               |                     |                             |                                  |                          |                                                |  |  |
| 6                                                                    | ЛУКИН Алексей Леонидович                                                                      | Заведующий кафедрой | zemledel@agronomy.vsau.ru   | <b>2</b> 53-76-93 (доб. 1424)    |                          | Корпус главный, ауд. 324                       |  |  |

**Пример 3**. Для формирования таблицы, содержащей контактные данные сотрудников структурных подразделений с номером телефона **224-39-39** и всех добавочных номеров к нему, необходимо в строке *Поиска* набрать требуемый номер телефона.

| <del>O</del> P |      |       |
|----------------|------|-------|
| ÷              | 1912 | •.pdf |

|                                                                          | Телефонный справ                                                  | очник Воронежского I     | ГЛУ                              |                          |                                                |  |  |  |
|--------------------------------------------------------------------------|-------------------------------------------------------------------|--------------------------|----------------------------------|--------------------------|------------------------------------------------|--|--|--|
| Поиск: 224-39-39 Найти 🕱                                                 |                                                                   |                          |                                  |                          |                                                |  |  |  |
| ФИО                                                                      | Должность                                                         | E-mail                   | № тел.<br>(городской/внутренний) | № тел.<br>(мобильный)    | местоположение<br>(корпус, аудитория, кабинет) |  |  |  |
| Агроинокенерный факультет (Код 010100) 🖂 💿                               |                                                                   |                          |                                  |                          |                                                |  |  |  |
| ОРОБИНСКИЙ Владимир Иванович                                             | Декан                                                             | main@agroeng.vsau.ru     | #224-39-39 (доб. 3416)           | <b>#</b> 8-952-956-55-62 | Корпус № 3,ауд. 216                            |  |  |  |
| 2 БРОВЧЕНКО Алексей Дмитриевич                                           | Заместитель декана по учебной работе                              | main@agroeng.vsau.ru     | <b>2</b> 224-39-39 (доб. 3216)   |                          | Корпус № 3, ауд. 215                           |  |  |  |
| 3 КОЗЛОВ Вячеслав Геннадиевич                                            | Заместитель декана по научной работе                              | main@agroeng.vsau.ru     | <b>2</b> 224-39-39 (доб. 3203)   |                          | Корпус № 3, ауд. 203                           |  |  |  |
| 4 БУЛЫГИН Николай Николаевич                                             | Заместитель декана по социально-воспитательной работе             | main@agroeng.vsau.ru     | #224-39-39 (доб. 3216)           |                          | Корпус № 3, ауд. 215                           |  |  |  |
| 5 КОЗЛОВ Дмитрий Геннадиевич                                             | Заместитель декана по профориентационной работе и трудоустройству | main@agroeng.vsau.ru     | <b>2</b> 224-39-39 (доб. 3103)   |                          | Корпус № 3, ауд. 103                           |  |  |  |
| 5 КУЗНЕЦОВ Алексей Николаевич                                            | Заместитель декана по заочному обучению                           | agroeng@dist.vsau.ru     | #224-39-39 (доб. 3202)           |                          | Корпус № 3, ауд. 202                           |  |  |  |
| 7 БОЖКО Артем Викторович                                                 | Заместитель декана по заочному обучению                           | agroeng@dist.vsau.ru     | #224-39-39 (доб. 3115)           | <b>#</b> 8-920-455-40-98 | Корпус № 3, ауд. 115                           |  |  |  |
| 3 КОНДОБАРОВА Екатерина Александровн                                     | а Диспетчер (очное)                                               | main@agroeng.vsau.ru     | <b>2</b> 224-39-39 (доб. 3216)   |                          | Корпус № 3 , ауд. 216                          |  |  |  |
| ШАРОВА Юлия Александровна                                                | Диспетчер (очное)                                                 | Sharova.00@yandex.ru     | #224-39-39 (доб. 3216)           | <b>#</b> 8-900-306-28-54 | Корпус № 3 , ауд. 213                          |  |  |  |
| 10 БУДЫКИНА Елена Владимировна                                           | Ведущий специалист                                                | c528xx@mail.ru           | <b>2</b> 224-39-39 (доб. 3202)   | <b>#</b> 8-920-455-40-98 | Корпус № 3, ауд. 201                           |  |  |  |
| 11 КИРМАСОВ Владислав Юрьевич                                            | Специалист (заочное)                                              | vlad.kirmasov@mail.ru    | <b>2</b> 224-39-39 (доб. 3202)   |                          | Корпус № 3, ауд. 201                           |  |  |  |
| 12 ЛУЦЕНКО Наталья Николаевна                                            | Ведущий специалист (заочное)                                      | hrupina.natalya@mail.ru  | <b>2</b> 224-39-39 (доб. 3119)   |                          | Корпус № 3, ауд. 119                           |  |  |  |
| 13 ХЛЯКА Светлана Владимировна                                           | Специалист (заочное)                                              | s.khlyaka.vsau@yandex.ru | <b>2</b> 224-39-39 (доб. 3119)   |                          | Корпус № 3, ауд. 119                           |  |  |  |
|                                                                          | Кафедра математин                                                 | ки и физики (Код 010119) |                                  |                          | A                                              |  |  |  |
| 14 ШИШКИНА Лариса Александровна                                          | И.о. заведующего кафедрой                                         | mathem@agroeng.vsau.ru   | <b>2</b> 224-39-39 (доб. 3318)   |                          | Корпус № 3, ауд. 318                           |  |  |  |
| 15 Преподавательская (математика)                                        |                                                                   | physics@agroeng.vsau.ru  | <b>2</b> 224-39-39 (доб. 3317)   |                          | Корпус № 3, ауд. 317 Главный корпус, ауд. 246  |  |  |  |
| 16 Преподавательская (физика)                                            |                                                                   | mathem@agroeng.vsau.ru   | <b>2</b> 224-39-39 (доб. 1246)   |                          | Корпус № 3, ауд. 317 Главный корпус, ауд. 246  |  |  |  |
|                                                                          | Кафедра прикладно                                                 | ой механики (Код 010118) |                                  | _                        | Ŕ                                              |  |  |  |
| 17 БЕЛЯЕВ Александр Николаевич                                           | Заведующий кафедрой                                               | aifkm@agroeng.vsau.ru    | <b>2</b> 224-39-39 (доб. 3225)   |                          | Корпус № 3, ауд. 225                           |  |  |  |
| 18 Преподавательская                                                     |                                                                   | aifkm@agroeng.vsau.ru    | <b>2</b> 224-39-39 (доб. 3307)   |                          | Корпус №3, ауд. 307                            |  |  |  |
| 19 Лаборантская                                                          |                                                                   | aifkm@agroeng.vsau.ru    | <b>2</b> 24-39-39 (доб. 3306)    |                          | Корпус №3, ауд. 306                            |  |  |  |
| Кафедра сельскохозяйственных машин, тракторов и автомобилей (Код 010122) |                                                                   |                          |                                  |                          |                                                |  |  |  |
| 20 ОРОБИНСКИЙ Владимир Иванович                                          | Заведующий кафедрой                                               | smachin@agroeng.vsau.ru  | 224-39-39 (доб. 3211)            |                          | Корпус № 3, ауд. 211                           |  |  |  |

**Пример 4**. Для формирования таблицы с контактными данными сотрудников структурных подразделений с адресом электронной почты, содержащей слово *agroeco* необходимо в строке *Поиска* набрать искомое слово.

|  | *.pdf |
|--|-------|
|--|-------|

|    | Телефонный справочник Воронежского ГАУ   |                                                                   |                             |                                  |                          |                                 |  |  |
|----|------------------------------------------|-------------------------------------------------------------------|-----------------------------|----------------------------------|--------------------------|---------------------------------|--|--|
|    |                                          | Поиск: адгоесо                                                    | Найти 📧                     |                                  |                          |                                 |  |  |
|    | ФИО                                      | Должиость                                                         | E-mail                      | № тел.<br>(городской/внутренний) | № тел.<br>(мобильный)    | местополож<br>(корпус, аудитори |  |  |
|    |                                          | Агроинженерны                                                     | ій факультет (Код 010100) 🖂 | I                                |                          |                                 |  |  |
| 1  | ОРОБИНСКИЙ Владимир Иванович             | Декан                                                             | main@agroeng.vsau.ru        | <b>2</b> 24-39-39 (доб. 3416)    | <b>a</b> 8-952-956-55-62 | Корпус № 3,ауд. 216             |  |  |
| 2  | БРОВЧЕНКО Алексей Дмитриевич             | Заместитель декана по учебной работе                              | main@agroeng.vsau.ru        | <b>2</b> 24-39-39 (доб. 3216)    |                          | Корпус № 3, ауд. 215            |  |  |
| 3  | КОЗЛОВ Вячеслав Геннадиевич              | Заместитель декана по научной работе                              | main@agroeng.vsau.ru        | <b>#</b> 224-39-39 (доб. 3203)   |                          | Корпус № 3, ауд. 203            |  |  |
| 4  | БУЛЫГИН Николай Николаевич               | Заместитель декана по социально-воспитательной работе             | main@agroeng.vsau.ru        | <b>2</b> 24-39-39 (доб. 3216)    |                          | Корпус № 3, ауд. 215            |  |  |
| 5  | КОЗЛОВ Дмитрий Геннадиевич               | Заместитель декана по профориентационной работе и трудоустройству | main@agroeng.vsau.ru        | <b>#</b> 224-39-39 (доб. 3103)   |                          | Корпус № 3, ауд. 103            |  |  |
| 6  | КУЗНЕЦОВ Алексей Николаевич              | Заместитель декана по заочному обучению                           | agroeng@dist.vsau.ru        | <b>#</b> 224-39-39 (доб. 3202)   |                          | Корпус № 3, ауд. 202            |  |  |
| 7  | БОЖКО Артем Викторович                   | Заместитель декана по заочному обучению                           | agroeng@dist.vsau.ru        | <b>#</b> 224-39-39 (доб. 3115)   | <b>a</b> 8-920-455-40-98 | Корпус № 3, ауд. 115            |  |  |
| 8  | КОНДОБАРОВА Екатерина Александровна      | Диспетчер (очное)                                                 | main@agroeng.vsau.ru        | <b>2</b> 24-39-39 (доб. 3216)    |                          | Корпус № 3 , ауд. 216           |  |  |
|    | Кафедра математики и физики (Код 010119) |                                                                   |                             |                                  |                          |                                 |  |  |
| 9  | ШИШКИНА Лариса Александровна             | И.о. заведующего кафедрой                                         | mathem@agroeng.vsau.ru      | <b>2</b> 24-39-39 (доб. 3318)    |                          | Корпус № 3, ауд. 318            |  |  |
| 10 | Преподавательская (математика)           |                                                                   | physics@agroeng.vsau.ru     | <b>2</b> 224-39-39 (доб. 3317)   |                          | Корпус № 3, ауд. 317 Главн      |  |  |